#### ELECTRONIC SIGNATURE INSTRUCTIONS

# WATCH A SHORT 2 MINUTE INSTUCTIONAL VIDEO OR FOLOW THE INSTRUCTIONS BELOW:

- VIDEO: <u>https://proconnect.wistia.com/medias/agm646b2du</u>
- WRITTEN INSTUCTIONS ARE BELOW
- See <u>Page 7</u> to learn how to <u>"Save</u>" a copy of your 2022 Tax Return, signed 8879 and Invoice after signing via DocuSign.
  - Note: A copy of your 2022 Tax Return, signed 8879 and Invoice will be available on the Client Document Portal within 3 business days of signing.
- 1. ALL 8879 ELECTRONIC SIGNATURES ARE SIGNED VIA DOCUSIGN
- 2. YOU WILL RECEVE AN EMAIL FROM LEXINGTON FINANCIAL/DOCUSIGN.
  - <u>Ioint Returns</u>: both Spouses must sign the electronic authorization (8879) Form.
    - **<u>2 email</u>** addresses on file (one for each Spouse). An email, requesting E-Signature, will be sent to each Spouses personal email address on file.
  - Individual
  - **<u>1 Email</u>** address on file. 2 emails, requesting E-Signatures for each Spouse, will be sent to the 1 email address on file.
  - Both Spouses need to E-sign the 8879 via DocuSign for it to be sent back to Lexington Financial.

| Sanford Camacho sent you a document to review and sign.<br>REVIEW DOCUMENTS<br>Sanford Camacho sanford@lexington-finance.com<br>Please review and sign your 2016 tax return Electronic Filling Signature Aauthorization (forms 8879). | Docu <i>ngn</i>                                                                           |                                                                          |  |  |  |
|----------------------------------------------------------------------------------------------------|-------------------------------------------------------------------------------------------|--------------------------------------------------------------------------|--|--|--|
| REVIEW DOCUMENTS ♡ Sanford Camacho sanford@lexington-finance.com Please review and sign your 2016 tax return Electronic Filling Signature Aauthorization (forms 8879).                                                                | Sanford Camacho sent you a document to review and sign.                                   |                                                                          |  |  |  |
| Sanford Camacho<br>sanford@lexington-finance.com<br>Please review and sign your 2016 tax return Electronic Filling Signature Aauthorization<br>(forms 8879).                                                                          |                                                                                           |                                                                          |  |  |  |
|                                                                                                    | Sanford Camacho<br>sanford@lexington-financ<br>Please review and sign yo<br>(forms 8879). | e.com<br>our 2016 tax return Electronic Filling Signature Aauthorization |  |  |  |
| Note: If you are filing a joint return then both spouses must sign the electronic authorization.                                                                                                    | Mada If an offer the                                                                      | int return then both spouses must sign the electronic                    |  |  |  |

#### 2. CLICK ON *"REVIEW DOCUMENTS"*. YOU WILL BE REDIRETED TO A NEW PAGE.

#### 4. YOU WILL BE PROMPTED TO ENTER YOU PERSONAL IDENTIFYING INFORMATION.

| Lexington Financial                                               |                 |                                                       |  |
|-------------------------------------------------------------------|-----------------|-------------------------------------------------------|--|
| Check - Dersonal Information                                      |                 |                                                       |  |
| Enter your home address. This information, along with your name w | rill be used to | generate a list of questions to verify your identity. |  |
| equired Information (Home Address)<br>Name:                       |                 | Optional Information                                  |  |
| Street 1:                                                         | T~ ].           | Last 4 digits of SSN:                                 |  |
| Street 2:                                                         |                 | Date of Birth:                                        |  |
| City:                                                             | •               | mm / dd / yyyy                                        |  |
| State:                                                            |                 |                                                       |  |
| Zip:                                                              |                 |                                                       |  |
|                                                                   |                 |                                                       |  |

1. FILL OUT THE FORM AND PRESS *"NEXT"*. YOU WILL BE REDIRECTED TO NEW PAGE WHERE YOU WILL NEED TO ANSWER THREE SECURITY QUESTIONS THAT ARE GENERATED AT RANDOM FROM PUBLIC INFORMATION (I.E. DMV RECORDS).

| Consider Deservate from Consider                                                                                                    |             |
|----------------------------------------------------------------------------------------------------|-------------|
| Security Requests from Sender                                                                                                    |             |
| Sanford Camacho<br>Lexington Financial                                                                                                    |             |
| D Check - Identification Questions                                                                                                    |             |
| These questions are being generated as a means of an identity check requested by the document sender. None of this information is provided to the document sender or to anyone r | except you. |
|                                                                                                    |             |
|                                                                                                    |             |
|                                                                                                    |             |
|                                                                                                    |             |
|                                                                                                    |             |
|                                                                                                    |             |
|                                                                                                    |             |
|                                                                                                    |             |
|                                                                                                    |             |
|                                                                                                    |             |
| Please answer all of the questions provided.                                                                                                    |             |
|                                                                                                    |             |
|                                                                                                    |             |
| SUBNIT ANSWERS                                                                                                    |             |
|                                                                                                    |             |

#### 6. ANSWER THE THREE QUESTIONS AND THEN CLICK *"SUBMIT ANSWERS"* . YOU WILL BE REDIRECTED TO A NEW SCREEN

I. If you are unable to answer the security questions correctly you will be locked out. If this happens please call Lexington Financial and we will resend the E-signature.

7. CLICK THE BOX ON THE TOP LEFT INDICATING THAT YOU "AGREE TO USE ELECTRONIC RECORDS AND SIGNATURES". THEN PRESS "CONTINUE".

| $\sim$ | Please Review & Act on These Docur<br>Sarford Gamacho<br>Lexington Financial<br>Please review and sign your 2016 tax return Electronic Filling Sig<br>View More | ments<br>nature Aauthorization (forms 8879).                                                                                                    |      |          | DocuSign        |
|--------|----------------------------------------------------------------------------------------------------|----------------------------------------------------------------------------------------------------|------|----------|-----------------|
| 2      | Please must the Electronic Records and Signature Disc<br>I agree to use electronic records and signatures.                                                      | osus.                                                                                                    |      | CONTINUE | OTHER ACTIONS - |
|        | Docultur Environe ID: 406062                                                                                                    | NC-0414-4710-4080-454018(14312C                                                                                                    |      |          |                 |
| - 1    | From <b>8879</b>                                                                                                    | IRS e-file Signature Authorization - Don't word to the BS. This lan't a tax return Keep this form for your records Internation about Fare March and the set March and the Set March and Set March 2014 and instruction is all wave regrestered March 2014 - Internation about Fare March 2014 and instruction is all wave regrestered March 2014 - International Automation about the set March 2014 and 1014 - International Automation - Set March 2014 - International Automation - Set March 2014 - Set March 2014 - Set M | 2016 |          |                 |
|        | Submasor Identication                                                                                                    | Namber (GID)                                                                                                    |      |          |                 |

## 8. THE SCREEN WILL BECOME UN GRAYED AND THE "START" BUTTON ON THE LEFT OF YOUR 8879 WILL APPEAR. PRESS THE *"START"* BUTTON.

| START | boobagii Entelope Ib. 4000EAE                          | C-0414-471C-9DB0-45401E14312C                                                                                                    |                   |
|-------|--------------------------------------------------------|----------------------------------------------------------------------------------------------------|-------------------|
|       | Form 8879                                              | IRS e-file Signature Authorization                                                                                                    | OMB No. 1545-0074 |
|       | Department of the Treasury<br>Internal Revenue Service | <ul> <li>Don't send to the IRS. This isn't a tax return.</li> <li>Keep this form for your records.</li> <li>Information about Form 8879 and its instructions is at www.irs.gov/form8879.</li> </ul> | 2016              |
|       | Submission Identification N                            | umber (SID)                                                                                                    |                   |

# 9. A POP-UP SCREEN WILL APPEAR TO "ADOPT YOUR SIGNATURE". YOU CAN DO ONE OF THE THREE OPTIONS:

- 1. SELECT STYLE
- 2. DRAW
- 3. "UPLOAD" A SIGNATURE YOU HAVE SAVED

#### **10. ONCE YOU CHOOSE YOUR OPTION PRESS "ADOPT AND SIGN"**

| Confirm your nam   | ne, initials, and si | gnature.                  |                                    |                     |                        |                           |
|--------------------|----------------------|---------------------------|------------------------------------|---------------------|------------------------|---------------------------|
| Full Name          |                      |                           |                                    |                     | Initials               |                           |
|                    |                      |                           |                                    |                     |                        |                           |
| Select Style       | Draw U               | pload                     |                                    |                     |                        |                           |
| PREVIEW            |                      |                           |                                    |                     |                        | Change St                 |
|                    |                      |                           |                                    |                     |                        |                           |
|                    |                      |                           |                                    |                     |                        |                           |
|                    |                      |                           |                                    |                     |                        |                           |
| By selecting Adopt | and Sign, Lagree     | that the signature and in | tials will be the electronic repre | esentation of my si | gnature and initials f | or all purposes when I (r |

# **11.** YOU WILL BE RETURNED TO THE 8879 FORM. YOU WILL NEED TO CLICK ON THE *"SIGN" BUTTON TO APPLY YOUR SIGNATURE"*.

| Com OO / 7                                                                                                    | IRS e-file Signature Authorization                                                                                                    | n                                                                                                    | OMB No. 1545-0074                                                                                                    |
|----------------------------------------------------------------------------------------------------|----------------------------------------------------------------------------------------------------|----------------------------------------------------------------------------------------------------|----------------------------------------------------------------------------------------------------|
| Form OCT 5                                                                                                    | <ul> <li>Don't send to the IRS. This isn't a tax return.</li> <li>Keep this form for your records.</li> </ul>                                                                                                    |                                                                                                    | 2016                                                                                                    |
| Department of the Treasur<br>Internal Revenue Service                                                                                                    | Information about Form 8879 and its instructions is at www.irs.g                                                                                                    | gov/form8879.                                                                                                    |                                                                                                    |
| Submission Identifie                                                                                                    | cation Number (SID)                                                                                                    |                                                                                                    |                                                                                                    |
| Taxpayer's name                                                                                                    |                                                                                                    | Social sec                                                                                                    | urity number                                                                                                    |
| Passada samo                                                                                                    |                                                                                                    |                                                                                                    |                                                                                                    |
| apouse's name                                                                                                    |                                                                                                    | Spouse s t                                                                                                    | social security number                                                                                                    |
| Part I Tax F                                                                                                    | Return Information – Tax Year Ending December 31, 2016 (Wh                                                                                                    | nole dollars only)                                                                                                    |                                                                                                    |
| 1 Adjusted gros                                                                                                    | s income (Form 1040, line 38; Form 1040A, line 22; Form 1040EZ, line 4; Fo                                                                                                    | irm 1040NR,                                                                                                    |                                                                                                    |
| Ine 37)                                                                                                    | m 1040 line 63: Form 10404 line 39: Form 1040F7 line 12: Form 1040NP I                                                                                                    | line 61)                                                                                                    | 2                                                                                                    |
| 3 Federal incom                                                                                                    | te tax withheld from Forms W-2 and 1099 (Form 1040L2, line 12, Form 1040RA, 1                                                                                                    | line 40:                                                                                                    | -                                                                                                    |
| Form 1040EZ                                                                                                    | line 7; Form 1040NR, line 62a)                                                                                                    |                                                                                                    | 3                                                                                                    |
| 4 Refund (Form                                                                                                    | 1040, line 76a; Form 1040A, line 48a; Form 1040EZ, line 13a; Form 1040-SS                                                                                                    | S, Part I, line 13a;                                                                                                    |                                                                                                    |
| 5 Åmount you o                                                                                                    | , ine 73a)<br>we (Form 1040, line 78; Form 1040A, line 50; Form 1040E7, line 14; Form 11                                                                                                    | 040NR line 75)                                                                                                    | 5                                                                                                    |
| Dest II Taxa                                                                                                    | aver Declaration and Signature Authorization (Be sure you of                                                                                                    | at and keep a co                                                                                                    | of your return)                                                                                                    |
| that the amounts in Pari<br>(ERO) to send my refurn to<br>the return or refund, and<br>debit) entry to the financ<br>financial institution to de<br>authorization. To revoke<br>business days prior to th<br>information necessary to<br>alastrania increases to red                                                                                                    | I above are the amounts from my electronic income tax return. I consent to allow my intermediate<br>the IRS and to neave from the IRS (a) an acknowledgment of resign or nazon for nijection of the branen<br>(c) the date of any refund. If applicable, I authorize the U.S. Treasury and its designated Financia<br>all institution account indicated in the tax preparation software for payment of my tederal taxes on<br>the the entry to this account. This authorization is to remain in full force and effect until 1 notify the<br>cancel a payment, I must contact the U.S. Treasury Financial institutions involved in the processing or<br>answer impuising and resolve issues related to the payment. Further acknowledge that the person<br>une and if anotheline. Evidence David Concent Concent Concent                                                                                                    | so in income infective dutions<br>service provider, transmitt<br>ssion, (b) the reason for any<br>all Agent to initiate an ACH<br>ved on this return and/or i<br>te U.S. Treasury Financial<br>t cancellation requests mu<br>of the electronic payment o<br>tall identification number (fi                                                                                                    | ing the cak year i and the deci-<br>ter, or electronic return origin<br>electronic funds withdrawal (<br>a payment of estimated tax, a<br>Agent to terminate the<br>st be received no later than 2<br>f taxes to receive confidential<br>PIN) below is my signature for                                                                                                    |
| that the amounts in Pari (<br>(RR) to send my refurn to<br>the return or refurd, and<br>debit) entry to the finance<br>financial institution to de<br>authorization. To revoke<br>business days prior to th<br>information necessary to<br>electronic income tax reb                                                                                                    | Labove are the amounts from my electronic income tax return. I consent to allow my intermediate<br>the IRS and to receive from the IRS (a) an acknowledgment of resign or nazion for nijection of the bransin<br>(c) the date of any refund. If applicable, I authorize the U.S. Treasury and its designated Financia<br>all institution account indicated in the tax preparation software for payment of my tederal taxes on<br>the entry to the social tax authorization in the remain in full force and effect until in offly the<br>(cancel) a payment, I must contact the U.S. Treasury Financial Agent at 1-888-333-4537. Payment<br>e payment (settiment) date. Laba authorization in the macial institutions involved in the processing or<br>answer impurises and resolve issues related to the payment. I further acknowledge that the person<br>um and, if applicable, my Electronic Funds Withdrawal Consent.                                                                                                    | so in motion if received out<br>service provider, transmit<br>ssion, (b) the reason for any<br>al Agent to initiate an ACH<br>wed on this return and/or i<br>te U.S. Treasury Financial<br>to cancellation requests mu<br>of the electronic payment o<br>tal identification number (f                                                                                                    | ing the tax year. Future decidence of the operation of the decidence of the operation of the decidence of the decidence of th                                                                  |
| tet the amounts in Pari<br>(GR0) to sent my refurn to<br>the return or refurd, and<br>debit) entry to the financ<br>financial institution to de<br>authorization. To revoke<br>business days prior to th<br>information necessary to<br>electronic income tax reb<br>electronic income tax reb                                                                                                    | I above are the amounts from my electronic income tax return. I consent to allow my intermediate<br>the IRS and to receive from the IRS (a) an acknowledgment of reselts or reason for rejection of the branen<br>(c) the date of any refund. If applicable, I authorize the U.S. Treasury and its designated Francia<br>all institution account indicated in the tax preparation software for payment of my federal taxes on<br>the entry to this account. This authorization is to remain in full force and effect until inofity this<br>(cancel) a payment, I must contact the U.S. Treasury Financial Agent at 1-888-333-4537, Payment<br>e payment (settiment) date. Laiso authorize the financial institutions involved in the processing of<br>answer impuries and resolve issues related to the payment. I further acknowledge that the person<br>um and, if applicable, my Electronic Funds Withdrawal Consent.<br>eck one box only<br>exist on Financial to the payment of the payment of the payment of<br>a structure of the payment and the soft of the payment of the payment of the soft of the payment of<br>exist on the payment of the soft of the payment of the payment of the payment of the payment of<br>exist on the payment of the payment of the pay | so in movine inservice provide ranking<br>service provide ranking<br>all Agent to initiate an ACH<br>ed on this return and/or in<br>to U.S. Treasury Financial<br>cancellation requests mu<br>of the electronic payment o<br>all identification number (financial<br>cancer at the movie of the service of the service of the<br>cancer at the service of the service of the<br>cancer at the service of the service of the<br>cancer at the service of the<br>service of the service of the<br>service of the service of the<br>service of the service of the<br>service of the<br>service of | ing the tax year 1 full the decider, or electronic return origin<br>delay in processing<br>electronic funds withdrawal (<br>payment of estimated tax, an<br>Agent to terminate the<br>s1 be received no later than 2<br>f taxes to receive confidential<br>PIN) below is my signature for<br>83301                                                                                                    |
| that the amounts in Part<br>(RR) to send my refurn to<br>the return or refurd, and<br>debit) entry to the financ<br>financial institution to de<br>authorization. To revoke<br>business days prior to th<br>information necessary to<br>electronic income tax reh<br>to the tax of the tax<br>scale of the tax<br>to the tax<br>to the tax<br>to the tax                                                                                                    | I above are the amounts from my electronic income tar return. I consent to allow my intermediate the IRS and to receive from the IRS (a) an acknowledgment of resign or razon for rejection of the transmit (c) the date of any refund. If applicable, I authorize the U.S. Treasury and its designated Francia all institution account indicated in the tax preparation softwate for payment of my federal taxes on the the other terms in the III force and effect until in offly th the entry for the social transmit contact the U.S. Treasury Financial adpent at 1-888-333-4537. Payment of experiment of the payment, I must contact the U.S. Treasury Financial institutions involved in the processing o answer inquiries and resolve issues related to the payment. I further acknowledge that the person urn and, if applicable, my Electronic Funds Withdrawal Consent. eck one box only exingtion Financial to the exemption of the soft of the more terms in the III force or terms in the III force or terms in the III force or terms in the tax processing o answer inquiries and resolve issues related to the payment. I further acknowledge that the person urn and, if applicable, my Electronic Funds Withdrawal Consent. Eck one box only exingtion Financial to the tax of the tax of the tax of the term terms in the III force or terms in the tax of the term terms in the tax of the term terms in the tax of the term terms in the tax of the term term terms in the tax of the term term terms in the tax of the term term terms in the tax of the term terms in the tax of the term terms in the tax of terms in the tax of terms in terms in the tax of terms in terms in the tax of terms in terms in the tax of terms in the tax of terms in terms in terms                                         | so in income inscription of the service provider, transmit<br>sisten, (b) the reason for any and a dent to initiate an ACH<br>well on this return and/or. I be U.S. Treasury Financial<br>I cancellation requests must<br>be used to the electronic payment of<br>all identification number (f<br>generate my PIN                                                                                                    | Ing the day year. I halves does<br>there, or electronic return origin<br>delay in processing<br>electronic funds withdrawal (<br>a payment of estimated tax, a)<br>gangent to terminate the<br>st be received on later than 2<br>toxes to receive confidential<br>into the state of the state of the<br>83301<br>Enter free digits, both<br>don't enter all zeros                                                                                                    |
| that the amounts in Part<br>(RR) to send my refurn to<br>the return or refund, and<br>deb/jentry to the finance<br>financial institution to de-<br>authorization. To revoke<br>business days prior to the<br>information necessary to<br>electronic income tax refu<br>taxpayer's PIN: ch<br>to business the second<br>tax and the second second second<br>tax and the second second second<br>tax and the second second second<br>tax and the second second second second<br>tax and the second second second second<br>tax and the second second second second<br>tax and the second second second second second<br>tax and tax and tax and tax and tax<br>and tax and tax and tax and tax<br>and tax and tax and tax and tax<br>and tax and tax and tax and tax<br>and tax and tax and tax and tax<br>and tax and tax and tax and tax<br>and tax and tax and tax and tax and tax<br>and tax and tax and tax and tax<br>and tax and tax and tax and tax and tax<br>and tax and tax and tax and tax<br>and tax and tax and tax and tax and tax<br>and tax and tax and tax and tax<br>and tax and tax and tax and tax<br>and tax and tax and tax and tax<br>and tax and tax and tax and tax<br>and tax and tax and tax and tax and tax<br>and tax and tax and tax and tax and tax<br>and tax and tax and tax and tax and tax<br>and tax and tax and tax and tax and tax and tax and tax<br>and tax and tax and tax and tax and tax and tax and tax<br>and tax and tax and tax and tax and tax and tax and tax<br>and tax and tax an                                                                                                    | I above are the amounts from my electronic income tax return. I consent to allow my intermediate the IRS and to receive from the IRS (a) an acknowledgment of reselts or reason for nijection of the branen (C) the date of any refund. If applicable, I authorize the U.S. Tressury and its designated Francia call institution account micrated in the tax preparation software for payment of my federal taxes or the end of the end of th                                        | so in income insertion of the<br>service provider, transmit<br>sison, (b) the reason for any<br>end a Agent to initiate an ACH<br>evel on this return and/or.<br>I de U.S. Treasury Financial<br>t cancellation requests mu<br>t de electronic payment o<br>tal identification number (f<br>generate my PIN                                                                                                    | Ing the day year. I fully be observed for the fully of boost of the fully of the fully of the full of the full of the                                                                  |
| that the amounts in Part<br>(FR) to send my refurn to<br>the return or refund, and<br>debi() entry to the finance<br>financial institution to de-<br>authorization. To revoke<br>business days prior to the<br>information necessary to<br>electronic income tax refl<br>taxpayer's PIN: ch<br>taxpayer's PIN: ch                                                                                                    | I above are the amounts from my electronic income tar return. I consent to allow my intermediate<br>the IRS and to nerve from the IRS (a) an acknowledgment of reselts or reason for rejection of the transmit<br>(c) the date of any refund. If applicable, I authorize the U.S. Treasury and its designated Francia<br>all institution account indicable, in authorize the U.S. Treasury and its designated Francia<br>table the entry to this account. This authorization is to remain in full force and effect until inoffy th<br>(cancel) a payment, I must contact the U.S. Treasury Francial Agent at 1-888-353-4537, Payment<br>e payment (settiment) date. I also authorize the financial institutions involved in the processing of<br>answer inquiries and resolve issues related to the payment. I further acknowledge that the person<br>um and, if applicable, my Electronic Funds Withdrawal Consent.<br>eck one box only<br>exingtion Financial<br>to enter or<br>ERG frem name<br>e on my tax year 2016 electronically filed income tax return.<br>Dispansure signature on my tax year 2016 electronically filed income tax return.                                                                                                    | so in income inservice provide<br>service provider, transmit<br>sison, (b) the reason for any<br>evel on this return and/or.<br>I de U.S. Treasury Financial<br>t cancellation requests mu<br>le U.S. Treasury Financial<br>t dentification number (f<br>generate my PIN<br>m. Check this box or<br>Part III below.                                                                                                    | Ing the day year. I halve beeck<br>for or electronic return origin<br>delay in processing<br>electronic funds withdrawal (<br>a payment of estimated tax, a)<br>depent to terminate the<br>st be received on later than 2<br>to here solve confidential<br>taxes to receive confidential<br>N) below is my signature for<br>83301<br>Enter five digits, but<br>dort enter all zeros<br>ally if you are entering y                                                                                                    |
| that the announces in Part<br>(FR) to send my refurn to<br>the return or refund, and<br>debit(entry to the finance<br>financial institution to de-<br>authorization. To revoke<br>business days prior to the<br>information necessary to<br>electronic income tax refu<br>tax payor's PIN: ch<br>tax payor's PIN: ch<br>tax payor's PIN: ch<br>tax payor's PIN: ch<br>tax payor's PIN: ch<br>tax payor's PIN: ch<br>tax payor's PIN: ch<br>tax payor's PIN: ch<br>tax payor's PIN: ch<br>tax payor's PIN: ch<br>tax payor's PIN: ch<br>tax payor tax payor<br>tax payor tax payor<br>tax payor tax payor<br>tax payor<br>tax payo                                                                                                    | I above are the amounts from my electronic income tar return. I consent to allow my intermediate the IRS and to nerve from the IRS (a) an advowledyment of reselt or nazon for nijection of the branen (C) the date of any refund. If applicable, I authorize the U.S. Treasury and its designated Francia call institution account indicated in the tax preparation softwate for payment of my federal taxes on the the other the U.S. Treasury and its designated Francia Call and the tax preparation softwate for payment of my federal taxes on the the other the U.S. Treasury and its designated Francia Call and the softwater the U.S. Treasury and its designated Francia Call and the softwater that the tax and the softwater that the tax and the softwater that the tax and the tax to reason in million for the payment of the tax and the tax to end the tax the tax and the tax to the tax the tax and the tax to tax the tax the tax and the tax to tax the tax to end the tax the tax to end the tax the tax and the tax to tax the tax to tax to tax the tax to tax the tax to end the tax the tax to end the tax the tax to tax the tax to tax to tax the tax to tax the tax to tax to tax to tax the tax to tax to tax to tax to tax to the tax to tax to ta                                        | so in income inservice provide<br>service provider, transmit<br>sison, (b) the reason for any<br>evel on this return and/or.<br>I de U.S. Treasury Financial<br>t cancellation requests mu<br>let U.S. Treasury Financial<br>t dentification number (f<br>generate my PIN<br>m. Check this box or<br>Part III below.<br>Date =                                                                                                    | Ing the day year. I halve beeck<br>for or electronic treatmon origin<br>delay in processing<br>electronic funds withdrawal (<br>a payment of estimated tax, a)<br>depent to terminate the<br>st be received no later than 2<br>taxes to receive confidential<br>taxes to receive confidential<br>B3301<br>Enter five digits, but<br>don't enter all zeros<br>lay if you are entering y<br>2/9/2017                                                                                                    |
| that the amounts in Part<br>(RR) to send my refurn to<br>the return or refurd, and<br>debi() entry to the finance<br>financial institution to de-<br>authorization. To revoke<br>business days prior to the<br>information necessary to<br>electronic income tax refu<br>to the sense of the sense<br>to the sense of the sense<br>to the sense of the sense<br>of the sense of the sense<br>of the sense of the sense of the sense<br>of the sense of the sense of the sense<br>of the sense of the sense of the sense of the sense of the sense of the sense of the sense of the sense of the sense of the sense of the sense of the sense of the sense of the sens                                                                                                    | I above are the amounts from my electronic income tar return. I consent to allow my intermediate the IRS and to receive from the IRS (a) an acknowledgement of received resons for received on the transmit (c) the IRS of the origination of the target memory of the target and the target memory of the target present of the protection of the target present of the protection of the target present of the protection of the target present of the protection of the target present of the protection of the protection of the target present of the protection of the target present of the protection of the protection of the protectio                                        | so in income inservice provide<br>service provider, transmit<br>sison, (b) the reason for any<br>evel on this return and/or.<br>I de U.S. Treasury Financial<br>t cancellation requests mu<br>let U.S. Treasury Financial<br>t dentification number (f<br>generate my PIN<br>m. Check this box or<br>Part III below.<br>Date ►                                                                                                    | Ing the day year. I halve beeck<br>for or electronic treatmon origin<br>delay in processing<br>electronic funds withdrawal (<br>a payment of estimated tax, a)<br>gagent to terminate the<br>st be received on later than 2<br>taxes to receive confidential<br>taxes to receive confidential<br>Based on terminate the<br>83301<br>Enter five digits, but<br>don't enter all zeros<br>ally if you are entering y<br>2/9/2017                                                                                                    |
| The second second secon                                                                                                    | I above are the amounts from my electronic income tar return. I consent to allow my intermediate the IRS and to excess from the IRS (a) an acknowlequement of regider ranson for regican of the transmit (a) the date of my refund, if mplicable, i authorize the U.S. Treasury remains a my relevant of the sector sector from the IRS (a) and consequence of the sector sector from the IRS of the entry to this account. This authorize the U.S. Treasury Financial Agent at 1-888-333-4537. Payment of the sector sector from the IRS of the entry to this account. This authorize the U.S. Treasury Financial Agent at 1-888-353-4537. Payment of the sector sector from the IRS of the entry to this account. This authorize the transmit in full force and effect until 1 notify the entry to this account. This authorize the transmit in the IRS of the entry to this account. This authorize the the many financial institutions corressing of answer inquires and resolve issues related to the payment. I unstrement due to the sector many and if applicable, my Electronic Funds Withdrawal Consent.  eck one box only exingtion Financial ERO from name e on my tax year 2016 electronically filed income tax return.  Sector on the tax grant and the Practitioner PIN method. The ERO must complete the sector on the transmit and transmitter on the transmitter on the transmitter of the entry of the entry of the                                         | so in notine i received out<br>service provider, transmit<br>sison, (b) the reason for any<br>evel on this return and/or.<br>I de U.S. Treasury Financial<br>t cancellation requests mu<br>le U.S. Treasury Financial<br>cancellation requests mu<br>dentification number (f<br>generate my PIN<br>m. Check this box or<br>Part III below.<br>Date =                                                                                                    | Ing the day year. I halve beeck<br>for or electronic treatmon origin<br>delay in processing<br>electronic funds withdrawal (<br>a payment of estimated tax, a)<br>gapent to terminate the<br>st be received on later than 2<br>faces to receive confidential<br>faces to receive confidential<br>RND below is my signature for<br>83301<br>Enter five digits, but<br>don't enter all zeros<br>ally if you are entering y<br>2/9/2017                                                                                                    |
| that the announces in Part<br>(RR) to send my refurn to<br>the return or refund, and<br>debit(entry to the finance<br>financial institution to de-<br>authorization. To revoke<br>business days prior to the<br>information necessary to<br>electronic income tax refu-<br>to the sense of the sense<br>the sense of the sense<br>the sense of the sense<br>of the sense of the sense<br>of the sense<br>of the sense                                                                                                    | I above are the amounts from my electronic income tar return. I consent to allow my intermediate the RS and is occision from the RS (a) on acknowledgement of seried erason for regicit on the transmit (a) the date of any refund, IRS (a) an acknowledgement of seried erason for regicit on the transmit and institutions occurs in the data projection. This authorization is to remain in full force and effect until I notify the apyment (a filterment) date. I also authora the filterment) date is a authora the filtermental and the assessment of the data of any refund. This authorization is to remain in full force and effect until I notify the entry to this account. This authorization is to remain in full force and effect until I notify the entry to this account. This authorization is to remain in full force and effect until I notify the entry to this account. This authorization is to remain in full force and effect until I notify the entry to this account. This authorization is to remain in full force and effect until I notify the entry to this account. This authorization is to remain in full force and effect until I notify the entry to this account. This authorization is to remain in full force and effect until I notify the entry to the issues related to the payment (a filterment) date. I also authora the filtermedial institutions involved in the processing of answer inquires and resolve issues related to the payment. Latterment acknowledge that the person um and, if application, my Electronic Funds Withdrawal Consent. The entry of the entry of the                                        | s of incoher Heered out<br>service provide, transmit<br>stion, (b) the reason for any<br>even of the reason for any<br>even of the isertoria payment of<br>even of the isertoria payment of<br>lab identification number (f<br>generate my PIN<br>m. Check this box or<br>Part III below.<br>Date =<br>generate my PIN                                                                                                    | Ing the day year. I halve beeck<br>for or electronic treatmon origin<br>delay in processing<br>electronic funds withdrawal (<br>a payment of estimated tax, a)<br>depend to terminate the<br>st be received no later than 2<br>taxes to receive confidential<br>taxes to receive confidential<br>Based on terminal areas<br>and the state of the state of the<br>state of the state of the state of the<br>2/9/2017<br>Enter five digits, but<br>don't enter al zeros                                                                                                    |
| that the announts in Part<br>(RR) to send my refurn to<br>the return or refurd, and<br>deb() entry to the financ<br>financial institution to de-<br>business days prior to the<br>information necessary to<br>electronic income tax refu-<br>to the the second<br>to the second second<br>to the second second<br>to the second second second<br>to the second second second<br>to the second second second second<br>to the second second second second<br>to the second second second second second<br>to the second second second second second second<br>to the second second second second second second second<br>to the second second seco                                                                                                    | I above are the amounts from my electronic income tar return. I consent to allow my intermediate the IRS and to receive from the IRS (a) an acknowledgement of received transmoother methods. I authorize the U.S. Tressury and its designated Financia bit the entry to this account. This authorization is to remain in full force and effect until I notify th entry to this account. This authorization is to remain in full force and effect until I notify the entry to this account. This authorization is to remain in full force and effect until I notify the entry to this account. This authorization is to remain in full force and effect until I notify the entry to this account. This authorization is to remain in full force and effect until I notify the entry to this account. This authorization is to remain in full force and effect until I notify the entry to this account. This authorization is to remain in full force and effect until I notify the entry to this account. This authorization is to remain in full force and effect until I notify the entry of the acknowledge that the person um and, if applicable, my Electronic Funds Withdrawal Consent. eck one box only exingtion Financial to enter or ERG firm name e on my tax year 2016 electronically filed income tax return. Extensions filed using the Practitioner PIN method. The ERO must complete exingtion Financial to enter or ERO firm name e on my tax year 2016 electronically filed income tax return. ERO firm name e on my tax year 2016 electronically filed income tax return. ERO firm name e on my tax year 2016 electronically filed income tax return.                                                                                                    | s of incoher Heelers out<br>service provide, transmit<br>stion, (b) the reason for any<br>end of this return and/or (b)<br>end of this return and/or (b)<br>end of the electronic payment of<br>labelet of the electronic payment of<br>generate my PIN<br>m. Check this box or<br>Part III below.<br>Date =<br>generate my PIN                                                                                                    | Ing the day year. Induce does<br>the or electronic treatmon origin<br>delay in processing<br>electronic functions withdrawal (<br>p payment of estimated tax, a<br>payment of terminate the<br>st be received no later than 2<br>taxes to receive confidential<br>Refer five eights, but<br>don't entire at aeros<br>and y if you are entering y<br>2/9/2017<br>83301<br>Enter five digits, but<br>don't entire at zeros                                                                                                    |
| that the announds in Part<br>(RR) to send my refurn to<br>the return or refurd, and<br>deb() entry to the financ<br>financial institution to de-<br>business days prior to the<br>information necessary to<br>electronic income tax refu-<br>to the the<br>top the the<br>top the the<br>top the<br>top top the<br>top the<br>to | I above are the amounts from my electronic income tar return. I consent to allow my intermediate the IRS and is active from the IRS (a) an acknowledgement of reneipt or mano for rejection of the transmit the RS (a) an acknowledgement of reneipt or mano for rejection of the transmit (a) the date of any return. If (a) the date of any return. If (a) the date of any return. This authorization is to remain in full force and effect until I notify the early to this account. This authorization is to remain in full force and effect until I notify the entry to this account. This authorization is to remain in full force and effect until I notify the entry to this account. This authorization is to remain in full force and effect until I notify the entry to this account. This authorization is to remain in full force and effect until I notify the entry to this account. This authorization is to remain in full force and effect until I notify the entry of a payment (Affettement) date. I also authora the financial institutions involved in the processing of answer inquires and resolve issues related to the payment. I nutrite acknowledge that the person um and, if applicable, my Electronic Funds Withdrawal Consent.  eck one box only exingtion Financial to enter or ERG firm name e on my tax year 2016 electronically filed income tax return.  Extended to the practicitioner PIN method. The ERO must complete exingtion Financial to enter or ERO firm name e on my tax year 2016 electronically filed income tax return.  What any signature on my tax year 2016 electronically filed income tax return.  NN any signature on my tax year 2016 electronically filed income tax return.  NN as my signature on my tax year 2016 electronically filed income tax return.  NN as my signature on my tax year 2016 electronically filed income tax return.  NN as my signature on my tax year 2016 electronically filed income tax return.  NN as my signature on my tax year 2016 electronically filed income tax return.  NN as my signature on my tax year 2016 electronicall                                        | s of incoher Heered out<br>service provide, transmit<br>stion, (b) the reason for any<br>end of this return and/or (b)<br>end of this return and/or (b)<br>end of the electronic payment of<br>labeletic payment of<br>generate my PIN<br>m. Check this box or<br>generate my PIN<br>of the electronic payment<br>generate my PIN<br>m. Check this box or<br>Part III below.                                                                                                    | Ing the day year. I hardwer does<br>the or electronic tracking of the tracking of the<br>electronic functions with drawal (<br>p payment of estimated tax, at<br>p payment of the tracking of the tracking<br>gangent to terminate the<br>st be received no later than 2<br>(N) below is my signature for<br><u>83301</u><br>Enter five digits, but<br>don't enter at news<br>and<br>2/9/2017<br><u>83301</u><br>Enter five digits, but<br>don't enter at zeros<br>and zeros<br>and zeros for the tracking y<br>2/9/2017                                                                                                    |
| that the announts in Part<br>(RR) to send my refurn to<br>the return or refurd, and<br>deb() entry to the financ<br>financial institution to de-<br>business days prior to the<br>information necessary to<br>electronic income tax refu<br>business days prior to the<br>information necessary to<br>electronic income tax refu<br>to the electronic income tax refu<br>electronic income tax refu<br>to the electronic income tax refu<br>to the electronic income tax refu<br>electronic income tax refu<br>to the electronic income tax refu<br>to the                                                                                                    | I above are the amounts from my electronic income tar return. I consent to allow my intermediate the IRS and to receive from the IRS (a) an acknowledgement of receipt or mason for rejection of the transmit (c) the date of any refurs. If applicable, I authorize the U.S. Tressury and its designated Financia all institution account molecular of intermediate to popment of the memory but is authorized to in the transmit intermediate of previous and end of the end of the end                                        | s of incoher Heered out<br>service provide, transmit<br>stion, (b) the reason for any<br>end of this return and/or i<br>ed on this return and/or i<br>ed on this return and/or i<br>ed of the electronic payment of<br>labelet for the electronic payment of<br>generate my PIN<br>m. Check this box or<br>Part III below.<br>Date =<br>m. Check this box or<br>Part III below.                                                                                                    | Ing the day year. I hardwer does<br>the or electronic tracking of the tracking of the<br>electronic functions withdrawal (<br>p payment of estimated tax, at<br>p payment of estimated tax, at<br>taxs to receive confidential<br>taxs to receive confidential<br>Roter five digrs, but<br>don't entire at zeros<br>and y if you are entering y<br>2/9/2017<br>B3301<br>Enter five digrs, but<br>don't entire at zeros<br>and tax at zeros<br>and tax at zeros and tax at zeros<br>and tax at zeros and tax at zeros<br>and tax at zeros and tax at zeros<br>and tax at zeros and tax at zeros<br>and tax at zeros and tax at zeros<br>and tax at zeros and tax at zeros and tax<br>at zeros at zeros and tax at zeros and tax at zeros and tax<br>at zeros at zeros at |
| that the announds in Part<br>(RR) to send my refurn to<br>the return or refurd, and<br>deb() entry to the financ<br>financial institution to de-<br>business days prior to the<br>information necessary to<br>electronic income tax refu-<br>to the state of the state<br>to the state of the state<br>to the state of the state<br>of the state of the state<br>of the state of the state<br>of the state of the state<br>of the state of the state<br>to the state of the state<br>of the state of the state<br>of the state of the state of the state<br>of the state of the state of the state<br>of the state of the state of the state of the state<br>of the state of the state o                                                                                                    | I above are the amounts from my electronic income tar return. I consent to allow my intermediate the IRS and to receive from the IRS (a) an advoxed operated of receive transmoord for registrone of the transmit (a) the date of any refurn. If applicable, I authorize the U.S. Tressury and its designated Financia bet the entry to this account. This authorization is to remain in full force and effect until I notify the entry to this account. This authorization is to remain in full force and effect until I notify the entry to this account. This authorization is to remain in full force and effect until I notify the entry to this account. This authorization is to remain in full force and effect until I notify the entry to this account. This authorization is to remain in full force and effect until I notify the entry to this account. This authorization is to remain in full force and effect until I notify the entry to this account. This authorization is to remain in full force and effect until I notify the entry of the same and ready that the uses related to the payment (Attelliment) date. I also authorize the financial institutions involved in the processing or answer inquires and ready is subscare related to the payment. I nutrite acknowledge that the person um and, if applicable, my Electronic Funds Withdrawal Consent.  extende to constant the transmitter of the transmitter of the tra                                        | s of incoher Heered out<br>service provide, transmit<br>stion, (b) the reason for any<br>even of the return and/or (b)<br>even of the sectoring primarical<br>1 cancellation requests mu<br>generate my PIN<br>m. Check this box or<br>Part III below.<br>Date =<br>Qenerate my PIN<br>Date =<br>Date =<br>Date =                                                                                                    | Ing the day year. I hardwer does<br>the or electronic tracking of the tracking of the<br>electronic functions withdrawal (<br>p payment of estimated tax, a<br>payment of terminate the<br>st be received no later than 2<br>taxes to receive confidential<br>Refer five digits, but<br>don't entire at aeros<br>and y if you are entering y<br>2/9/2017<br>83301<br>Enter five digits, but<br>don't entire at zeros<br>and zeros<br>and zeros fill y you are entering y                                                                                                    |
| that the announts in Part<br>(R0) bo send my refurn to<br>the return or refurd, and<br>deb/(etry) to the finance<br>financial institution to de-<br>business days prior to the<br>information necessary to<br>electronic income tax refl<br>to any refurn to<br>the return or refurd, and<br>the return or refurd, and<br>the return or refurd, and<br>the return of the return<br>to any refurn to<br>the return of the return<br>Spouse's PIN: che<br>Spouse's PIN: che<br>Spouse's PIN: che<br>as my signature<br>own PIN and you<br>Spouse's signature<br>Part III Certifi                                                                                                    | I above are the amounts from my electronic income tar return. I consent to allow my intermediate the IRS and to receive from the IRS of the access from the IRS of the access from the IRS of the Access from the IRS of the Access from the IRS of the IRS of the IRS of the Access from the IRS of the IRS of th                                        | s of incoher Heered out<br>service provide, transmit<br>sion, (b) the reason for any<br>even of the return and /or i<br>even of this return and /or i<br>even of the electronic payment of<br>the electronic payment of<br>all identification number (f<br>generate my PIN<br>m. Check this box or<br>Part III below.<br>                                                                                                    | In the angle of the second second sec                                                                  |

# 12. ONCE YOU HAVE APPLIED YOUR SIGNATURE YOU WILL NEED TO CLICK *"FINISH"* IN THE TOP RIGHT HAND CORNER OF YOUR SCREEN.

| lect Finish to send the completed document.            | ish to send the completed document.                                                                                                    |                   |  |  |  |
|--------------------------------------------------------|----------------------------------------------------------------------------------------------------|-------------------|--|--|--|
|                                                        | ର୍ଗ୍ଟ 🖶 🗇                                                                                                    |                   |  |  |  |
| DocuSign Envelope ID: 4D6D                             | AEC-0414-471C-9080-45401E14312C                                                                                                    |                   |  |  |  |
| Form 8879                                              | IRS e-file Signature Authorization                                                                                                    | CMB No. 1545-0074 |  |  |  |
| Department of the Treesury<br>Internal Revenue Service | <ul> <li>Don't send to the IRS. This isn't a tax return.</li> <li>Keep this form for your records.</li> <li>Information about Form 8879 and its instructions is at www.irs.gov/form8879.</li> </ul> | 2016              |  |  |  |

13. YOU WILL BE RE-DIRECTED TO A NEW SCREEN WHERE YOU CAN SAVE OR PRINT YOUR SIGNED TAX RETURN. CLICK ON THE BUTTONS IN THE TOP RIGHT FOR OPTIONS. WHEN YOU SELECT AN OPTION IT WILL APPEAR IN A NEW WINDOW.

~

| Save a Copy of Your Documer                                                          | nt 🖉 - 🖶 - ×                          |
|--------------------------------------------------------------------------------------|---------------------------------------|
| Sign up for a FREE DocuSign account today and sig                                    | gn all your documents electronically. |
| Email                                                                                | Electronically sign any document.     |
| Password                                                                             | Get signatures from others.           |
| Confirm Password                                                                     | Sign on the go with DocuSign Mobile!  |
| By selecting SIGN UP, you agree to DocuSign Terms and Conditions 더 SIGN UP NO THANKS |                                       |

# 14. RETURN TO THE "DOCUSIGN" WEB PAGE TAB AND PRESS "NO THANKS" (THERE IS NO NEED TO SIGN UP FOR THE "FREE DOCUSIGN" SERVICE. PRESS "NO THANKS" AFTER PRINTING OR SAVING YOUR TAX DOCUMENT.)

#### **15. YOU HAVE NOW COMPLETED YOUR E-SIGNATURE.**

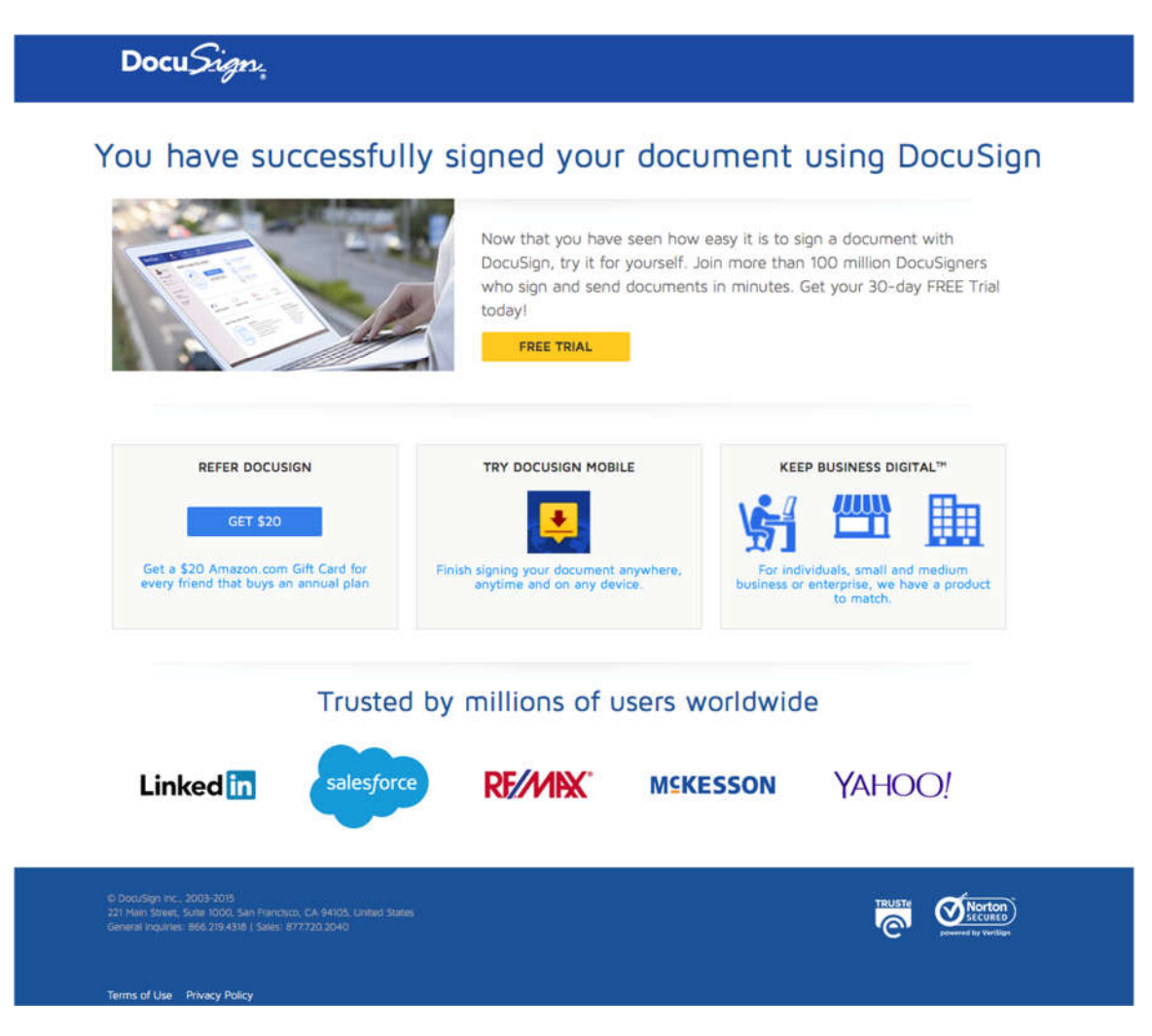